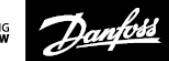

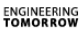

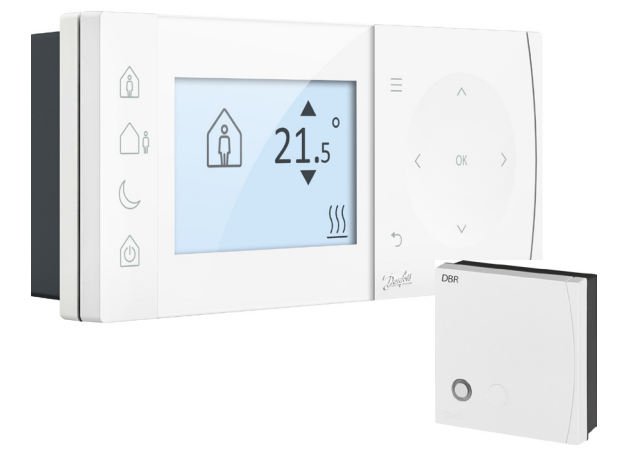

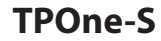

Elektronische Programmeerbare Kamerthermostaat

Installatiehandleiding

Danfoss Heating

| ErP-klasse                                                                                                    |                                                                                                    |                    |
|----------------------------------------------------------------------------------------------------|----------------------------------------------------------------------------------------------------|--------------------|
| De in dit document beschreven producten zijn geclassificeerd volgens<br>de richtlijn voor energiegerelateerde producten (ErP) en stellen u in<br>staat om zowel het datablad voor het systeempakket als het ErP-sys-<br>teemlabel aan te maken. De ErP-labelverplichting is van kracht sinds<br>26 september 2015. |                                                                                                    |                    |
| ErP-<br>klasse                                                                                                    | Productfunctie en ErP-beschrijving                                                                                                    | Extra<br>rendement |
| V<br>ErP<br>Preduct 5                                                                                                    | Modulerende kamerthermostaat, voor<br>gebruik met modulerende verwarmingen<br>Een elektronische kamerthermostaat die de<br>stromingstemperatuur van het water vanuit<br>de verwarming varieert op basis van de ge-<br>meten afwijking van de kamertemperatuur<br>ten opzichte van het setpoint van de kamer-<br>thermostaat. De regeling vindt plaats door<br>het uitgangsvermogen van de verwarming te<br>moduleren. | 3%                 |

#### VEREENVOUDIGDE EU-CONFORMITEITSVERKLARING

De vereenvoudigde EU-conformiteitsverklaring zoals bedoeld in artikel 10, lid 9, luidt als volgt: Danfoss A/S verklaart hierbij dat het type radioapparatuur TPOne-S voldoet aan Richtijn 2014/53/EU.

De volledige tekst van de EU-conformiteitsverklaring vindt u op volgende website: **heating.danfoss.com** 

| This product complies with the following EU Directives:<br>Electromagnetic Compatibility<br>2014/30/EU<br>Low Voltage<br>2014/35/EU<br>Restriction of the use of certain Hazardous Substances<br>2011/5/EU<br>Radio Equipment<br>2014/53/EU |  |
|----------------------------------------------------------------------------------------------------|--|
|----------------------------------------------------------------------------------------------------|--|

Danfoss kan niet verantwoordelijk worden gehouden voor mogelijke fouten in catalogi, brochures en andere gedrukte materialen. Alle handelsmerken in deze tekst zijn eigendom van hun respectievelijke houders. Danfoss en het Danfoss-logo zijn handelsmerken van Danfoss A/S. Alle rechten voorbehouden.

- - - -

### Installatie-instructies

| Specificaties                              | TPOne-S             | DBR                     |
|--------------------------------------------|---------------------|-------------------------|
| Bedrijfsspanning                           | 230 V AC, 50 Hz     |                         |
| Insteltemperatuurbereik                    | 5-35 °C             | -                       |
| Bedrijfstemperatuurbereik                  | 0-45 ℃              |                         |
| Nominale waarde<br>schakelaar              | -                   | 3 A (1) bij 230<br>V AC |
| Type schakelaar                            | -                   | SPST Type 1A            |
| Zendfrequentie                             | 868,42              | MHz                     |
| WiFi-specificaties                         | 802.11b/g (2,4 GHz) | -                       |
| Transmissiebereik<br>(in normale gebouwen) | tot 30 m            |                         |
| Zendvermogen                               | Maximaa             | l 1 mW                  |
| IP-waarde                                  | IP 20               | IP 40                   |
| Aan/uit-regeling                           | Ja                  |                         |
| Chronoproportionele<br>regeling            | Ja                  |                         |
| Bedrijfsmodus                              | Verwarming          | -                       |
| Constructienorm                            | EN 60730-2-9        | EN 60730-1              |
| Emissiewaarde                              | Nivea               | u 2                     |
| Nominale stootspanning                     | 2,5                 | kV                      |
| Temperatuur<br>kogeldruktest               | +75 ℃               |                         |
| Afmetingen (mm)                            | H 66 x B 155 x D 30 | H 84 x B 84 x D 30      |
| Softwareclassificatie                      | A                   |                         |

Belangrijke opmerking voor RF-producten: zorg ervoor dat er geen grote metalen voorwerpen, zoals ketelbehuizingen of andere grote apparaten, in het gezichtsveld tussen de zender en de ontvanger aanwezig zijn, aangezien de communicatie tussen de thermostaat en de ontvanger hierdoor wordt belemmerd.

### Montage

#### Plaatsing van de thermostaat:

Let op: dit product mag uitsluitend worden geïnstalleerd door een gekwalificeerde elektricien of een deskundige verwarmingsinstallateur in overeenstemming met de lokale bedradingsvoorschriften.

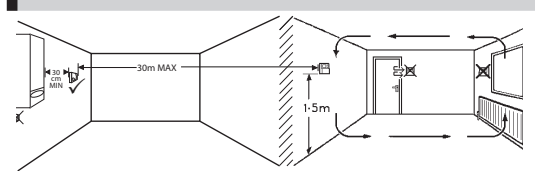

Deze producten maken gebruik van RF (radiofrequentie)-technologie om met elkaar te communiceren en het is belangrijk om tijdens de installatie zorgvuldig te werk te gaan om een goede draadloze verbinding te garanderen. Bouwconstructies en -materialen kunnen de werking beïnvloeden en grote metalen voorwerpen, zoals ketelbehuizingen, apparaten of spiegels, in het gezichtsveld tussen de thermostaat en de ontvanger zullen de communicatie belemmeren.

De ontvanger moet in de buurt van de warmtebron worden gemonteerd op een afstand van minimaal 30 cm ten opzichte van eventuele metalen kasten of apparaten en zo worden geplaatst dat er tussen de ontvanger en de thermostaat geen grote metalen obstakels aanwezig zijn. De thermostaat kan op een afstand van maximaal 30 m van de ontvanger worden gemonteerd, waarbij er rekening mee moet worden gehouden dat de sterkte van het signaal afneemt wanneer het signaal door wanden en plafonds heen gaat. Ook wanden en plafonds met een wapening van staal of isolatiemateriaal met een metaalfolielaag hebben een aanzienlijk effect op de communicatieafstand en kunnen het signaal volledig blokkeren.

We adviseren om de RF-verbinding te controleren voordat de thermostaat permanent wordt gemonteerd en om zo nodig een andere locatie voor de thermostaat te kiezen om verzekerd te zijn van een betrouwbare communicatie. De thermostaat moet worden gemonteerd op een hoogte van ongeveer 1,5 m vanaf de vloer, uit de buurt van tocht of warmtebronnen zoals radiatoren, open vuur en direct zonlicht.

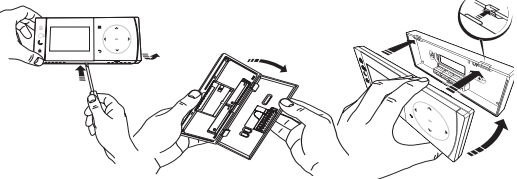

### Bedrading

DBR ontvanger

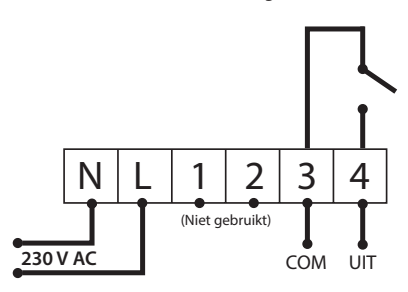

DBR ontvanger

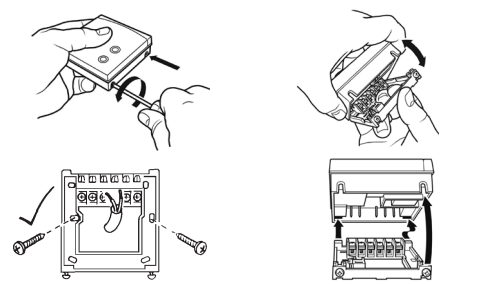

**Bedrading TPOne-S** 

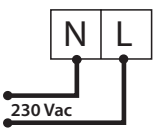

Let op: bij gebruik van de tafelstandaard ALLEEN de meegeleverde voedings- en usb-kabels gebruiken.

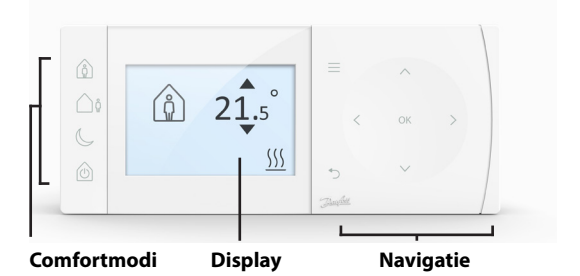

#### <u>Comfortmodi</u>

Verwarmen zonder zorgen: de comfortmodi van TPOne maken het voor u eenvoudiger om uw verwarming van tot dag te plannen. U bepaalt uw comfortmodi in het gebruikersschema en past ze waar nodig handmatig aan, zodat uw schema altijd is afgestemd op uw manier van leven.

De comfortmodi Comfort, Afwezig en Economy zijn gekoppeld aan de door u ingestelde comforttemperaturen. Het tijdschema volgt de dagelijkse routine die u hebt ingesteld. U kunt ook simpelweg de gewenste comfortmodus selecteren, waarna TPOne de door u gedefinieerde instellingen ophaalt.

Met de Stand-by-modus van de TPOne kunt u de verwarming uitschakelen als u die niet gebruikt. De thermostaat blijft de kamertemperatuur echter bewaken en vraagt om warmte als er kans op vorstschade bestaat.

## Comfortmodi

|          |          | Met de <b>Comfort-modus</b> selecteert u de<br>comforttemperatuur die actief moet zijn wanneer<br>u overdag thuis bent. U kunt de temperaturen |
|----------|----------|----------------------------------------------------------------------------------------------------|
|          |          | voor de Comfort-modus instellen via de                                                                                                    |
|          |          | temperatuurinstellingen (zie Gebruikersmenu >                                                                                                  |
|          |          | Temperaturen). U kunt voor de ochtend en                                                                                                    |
|          |          | de namiddag afzonderlijke temperaturen                                                                                                    |
| $\wedge$ |          | selecteren en deze worden automatisch                                                                                                    |
| ( ů )    | Comfort  | geactiveerd op basis van het tijdstip.                                                                                                    |
|          |          | Let op: Als u in de Comfort-modus opnieuw                                                                                                    |
|          |          | op de Comfort-toets drukt, selecteert u een                                                                                                    |
|          |          | verwarmingsboost van 1, 2 of 3 uur en wordt                                                                                                    |
|          |          | de huidige Comfort-periode verlengd met                                                                                                    |
|          |          | de geselecteerde tijdsduur. De duur van                                                                                                    |
|          |          | de boost die u hebt geselecteerd, staat onder                                                                                                  |
|          |          | het Comfort-pictogram op het display.                                                                                                    |
|          |          | Met de Afwezig-modus selecteert u                                                                                                    |
|          |          | de comforttemperatuur die actief moet zijn                                                                                                    |
| $\wedge$ | A.6      | als u overdag niet thuis bent. U selecteert                                                                                                    |
| ( )ň     | Arwezig  | de gewenste temperatuur voor de Afwezig-                                                                                                    |
| L 11     |          | modus via de temperatuurinstellingen                                                                                                    |
|          |          | (zie Gebruikersmenu > Temperaturen).                                                                                                    |
|          |          | Met de Economy-modus selecteert u de                                                                                                    |
|          |          | comforttemperatuur voor de nachtperiode,                                                                                                    |
|          |          | de periode tussen het einde van de laatste                                                                                                    |
| Λ        | Economy  | Comfort-periode van de dag en de start van                                                                                                    |
|          | Economy  | de eerste Comfort-periode van de volgende dag.                                                                                                 |
| S        |          | U selecteert de gewenste temperatuur voor de                                                                                                   |
|          |          | Economy-modus via de temperatuurinstellingen                                                                                                   |
|          |          | (zie Gebruikersmenu > Temperaturen).                                                                                                    |
|          |          | U kunt de TPOne in de Stand-by-modus                                                                                                    |
|          |          | zetten. In de Stand-by-modus regelt                                                                                                    |
|          |          | de TPOne het verwarmingssysteem niet.                                                                                                    |
|          |          | De vorstbeveiligingsfunctie blijft wel actief                                                                                                  |
|          |          | (zie Gebruikersmenu > Instellingen installateur                                                                                                |
|          |          | > Vorstbeveiliging voor meer informatie over                                                                                                   |
| $\wedge$ |          | vorstbeveiliging). U schakelt de Stand-by-modus                                                                                                |
| (n)      |          | uit door opnieuw op de Stand-by-toets te                                                                                                    |
|          | Stand-by | drukken of door een andere comfortmodus                                                                                                    |
|          |          | te selecteren.                                                                                                    |
|          |          | Let op: De stand-byfunctie zet de                                                                                                    |
|          |          | verwarmingsregeling alleen maar in stand-by.                                                                                                   |
|          |          | De eventuele regeling van warm water wordt niet                                                                                                |
|          |          | in stand-by gezet. Kijk voor het uitschakelen van                                                                                              |
|          |          | de regeling van warm water bij Gebruikersmenu                                                                                                  |
|          |          | > Warm water > Modus.                                                                                                    |

# Navigatie

|        |                    | Druk op Menu om het intuïtieve tekstmenu            |
|--------|--------------------|-----------------------------------------------------|
|        | Manu               | te openen. Eerst verschijnt het Gebruikersmenu      |
|        |                    | met de algemene functies. Extra instellingen        |
|        | Menu               | zijn te vinden via de optie 'Instellingen           |
|        |                    | gebruiker' en geavanceerde instellingen zijn        |
|        |                    | te vinden via de optie 'Instellingen installateur'. |
|        | Solocto            | Druk op <b>OK</b> om menuopties te selecteren       |
| OK     | Selecte-           | of instellingen te bevestigen. OK wordt             |
| UK     | tigon              | alleen weergegeven wanneer de functie               |
|        | ugen               | kan worden gebruikt of is vereist.                  |
|        |                    | Druk op つ om een menuoptie af te sluiten.           |
|        |                    | Als u op 🗅 drukt terwijl een instelling             |
|        | Terug naar<br>menu | openstaat, dan wordt de wijziging van               |
| Ċ      |                    | die instelling niet opgeslagen. Met 🖯               |
|        |                    | sluit u ook het menusysteem af. 🗅 wordt             |
|        |                    | alleen weergegeven als de functie                   |
|        |                    | kan worden gebruikt.                                |
| ~      |                    | De navigatietoetsen dienen om door                  |
| < ok > |                    | de menu's van de TPOne te navigeren                 |
|        |                    | en instellingswaarden aan te passen.                |
| ~      | Navigatie          | U kunt de toetsen omhoog & omlaag                   |
|        |                    | ook gebruiken om de door u gewenste                 |
|        |                    | temperatuur handmatig te wijzigen.                  |
|        |                    | De navigatiepijlen worden alleen                    |
|        |                    | weergegeven als ze kunnen worden gebruikt.          |

# Display

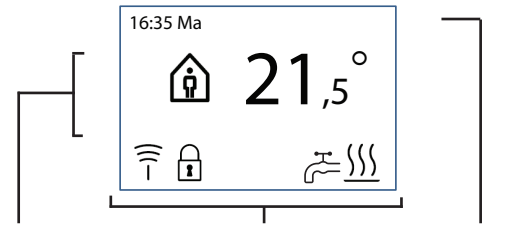

Info & instellingen

Statuspictogrammen

Datums & waarschuwingen

| 2            | Toets-<br>vergren-<br>deling | Geeft aan dat de toetsvergrendeling is geactiveerd  |
|--------------|------------------------------|-----------------------------------------------------|
|              |                              | om onbedoelde wijzigingen van instellingen          |
|              |                              | te voorkomen. Houd de OK-toets 5 seconden           |
|              |                              | ingedrukt om vergrendelde toetsen weer te           |
|              |                              | ontgrendelen. De instelling voor toetsvergrendeling |
|              |                              | is te vinden in het Installatiemenu.                |
|              |                              | Wanneer de huidige kamertemperatuur lager is        |
|              | Warmto                       | dan de ingestelde gewenste temperatuur, vraagt      |
|              | vraan                        | de TPOne warmte van de aangesloten warmtebron.      |
| <u> </u>     | vidag                        | Dat wordt aangegeven met het Warmtevraag-           |
|              |                              | pictogram.                                          |
|              |                              | Wanneer de TPOne-S is ingesteld voor                |
| •т•          | Warm-                        | de regeling van huishoudelijk warm tapwater,        |
| $\sim$       | water-                       | zal hij warm water vragen op basis van het          |
| U            | vraag                        | door de gebruiker ingestelde schema. Dat wordt      |
|              |                              | aangegeven met het Warmwatervraag-pictogram.        |
|              |                              | De TPOne-S is via een radiosignaal verbonden met    |
|              |                              | een ontvanger. Als het radiofrequentie-pictogram    |
|              |                              | wordt weergegeven, is er verbinding                 |
|              |                              | en regelt de TPOne-WiFi de verwarming.              |
|              |                              | Zodra de verbinding verbroken wordt, verdwijnt      |
|              |                              | het pictogram en wordt boven aan het display        |
| $\widehat{}$ |                              | een waarschuwing getoond.                           |
| T            |                              | Belangrijke opmerking: zorg ervoor dat er geen      |
|              |                              | grote metalen voorwerpen, zoals ketelbehuizingen,   |
|              |                              | andere grote apparaten of spiegels, in het          |
|              |                              | gezichtsveld tussen de zender en de ontvanger       |
|              |                              | aanwezig zijn, aangezien de communicatie            |
|              |                              | tussen de TPOne-S en de ontvanger hierdoor wordt    |
|              |                              | belemmerd.                                          |

LET OP:

De TPOne bewaakt diverse parameters en geeft waar nodig waarschuwingen of informatie weer. Meer informatie hierover vindt u op pagina 26-29.

## Installatiehulp/Eenheid

De Installatiehulp verschijnt wanneer de TPOne voor de eerste keer van stroom wordt voorzien. Nadat de Installatiehulp is doorlopen, kunt u verdere aanpassingen maken via de instellingsmenu's voor voor gebruikers of installateurs.

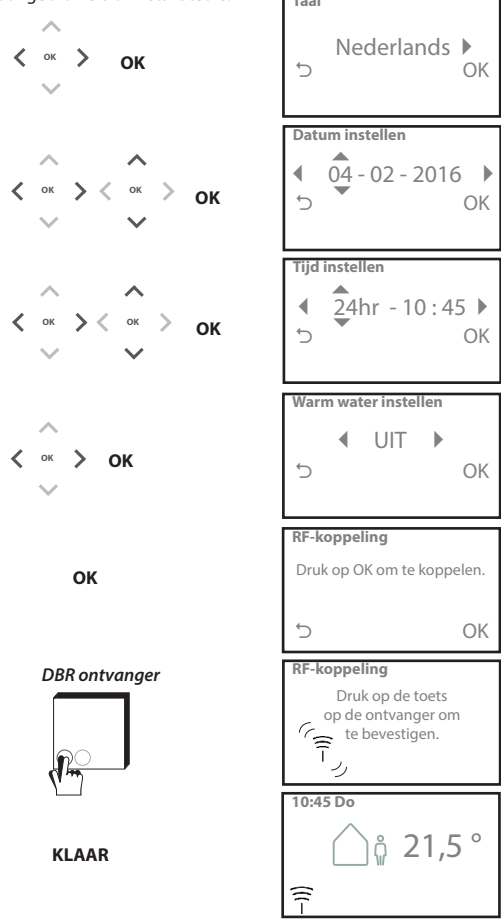

## Temperaturen instellen/Eenheid

Volg deze stappen om de gewenste temperaturen voor de comfortmodi in te stellen. U kunt in elke modus aanpassingen maken. Druk na het invoeren van alle wijzigingen op OK, waarna een bevestigingsscherm de nieuwe instellingen weergeeft. Zie pagina 25 voor standaardtemperaturen

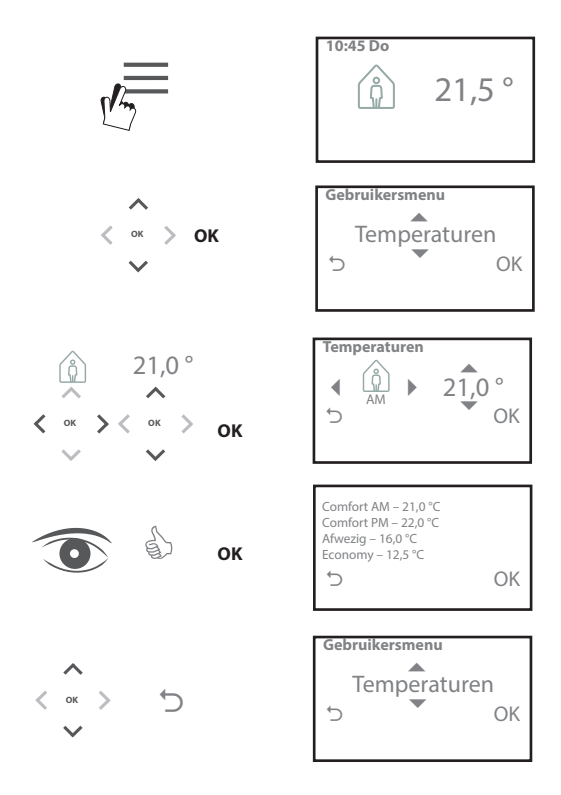

## Tijdschema instellen/Eenheid

Volg deze stappen om het verwarmingsschema in te stellen. U kunt dagen afzonderlijk of gegroepeerd instellen en opties voor weekdagen en weekends selecteren. U kunt voor alle dagcombinaties maximaal drie Comfort-perioden instellen. De TPOne vult de lege perioden automatisch in met Afwezigen Economy-perioden, afhankelijk van het tijdstip. Wanneer de TPOne-S is ingesteld voor de regeling van zowel huishoudelijk warm tapwater als verwarming kunt u een schema voor warm water instellen. Zie pagina 24 voor de standaard schematijden

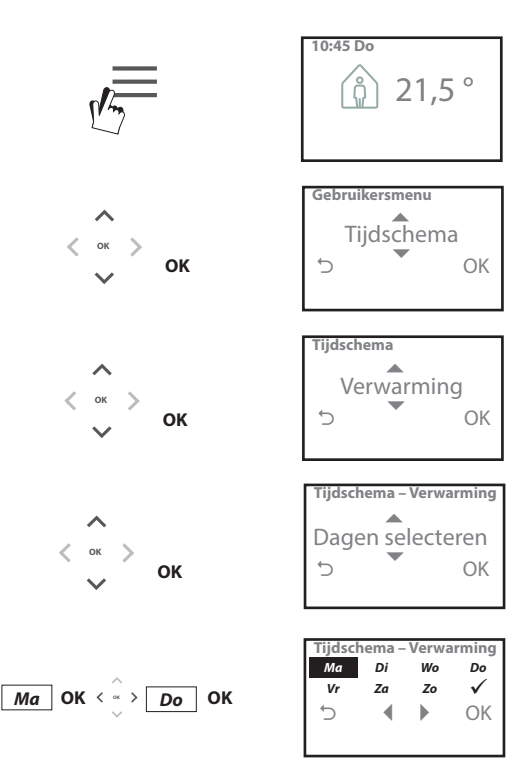

### Tijdschema instellen (vervolg)

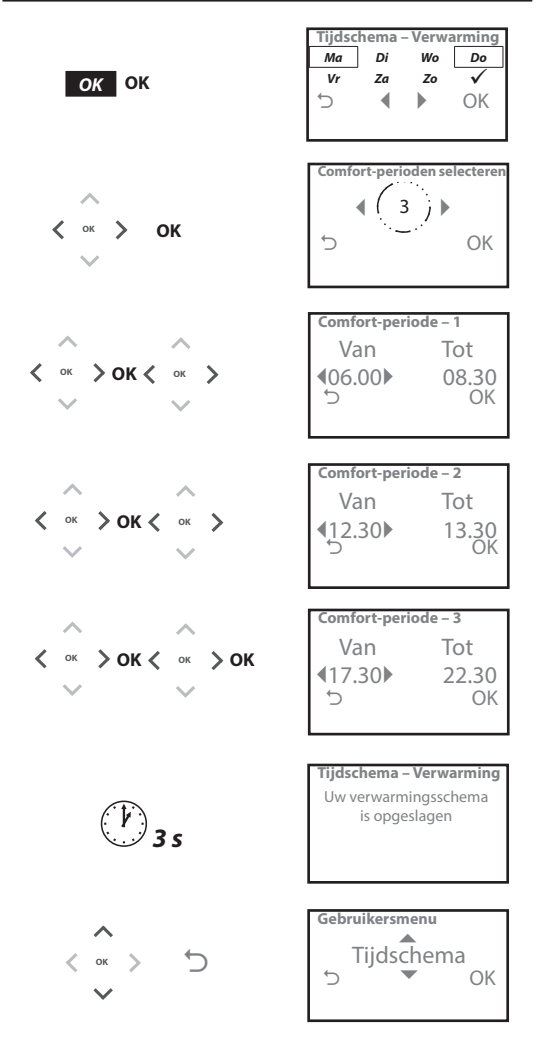

TPOne kan worden geprogrammeerd via een smartphone-app. Scan de QR-code of zoek op 'TPOne' om de app te downloaden via de App Store of Google Play.

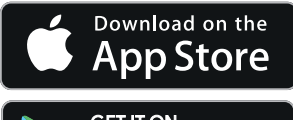

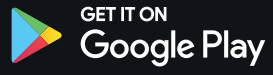

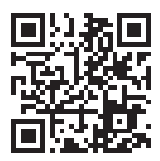

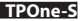

## **TPOne-WiFi koppelen**

Volg de aanwijzingen van de TPOne-S-app om uw TPOne-S te koppelen.

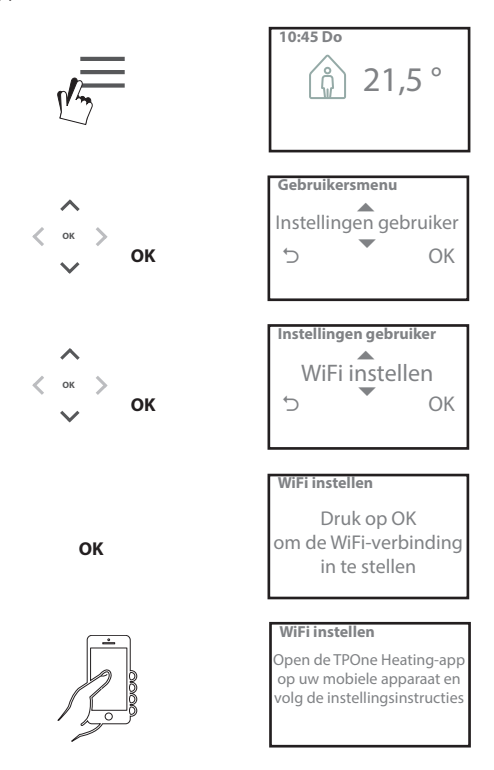

| Warm water | Handmatige aanpassingen van instellingen                 |
|------------|----------------------------------------------------------|
|            | voor huishoudeliik warm tapwater:                        |
|            | Boost – kies of u de actuele verwarmingsperiode          |
|            | voor warm water met 1, 2 of 3 uur wilt verlengen.        |
|            | Zodra de boosttijd is verstreken, werkt de               |
|            | warmwaterproductie weer volgens het door                 |
|            | de gebruiker ingestelde schema                           |
|            | Modus – kies tussen tiidschema aan of uit                |
|            | De modus volat het door de gebruiker ingestelde          |
|            | vorwarmingsschoma voor warm water In de uit-             |
|            | werwarningsscheind voor warm water uitgeschakeld         |
|            | modus biljit de productie van warm water uitgeschakeid   |
|            | totdat net tijdschema weer wordt ingeschakeld.           |
|            | Standaardinstellingen                                    |
|            | Boost Ilit                                               |
|            | Modus Coprogrammoord                                     |
|            | modus - deprogrammeerd                                   |
|            | l et on: De functie voor huishoudeliik warm tanwater     |
|            | wordt ingesteld tijdens de installatie en vereist een    |
|            | afzonderlijke thermostaat voor de warmwatertank          |
|            | en een juiste bedrading naar de cy-ketel. Als de TPOne   |
|            | uitsluitend is geïnstalleerd voor verwarming, wordt deze |
|            | manuontia niat actoond II kunt de warmwaterfunctie       |
|            | deactiveren na installatio                               |
|            | deactiveren na installatie.                              |
|            | Zie Gebruikersmenu > instellingen installateur >         |
|            | Warm water instellen.                                    |
| Klik en    | Klik en bespaar is een functie om eenvoudig energie      |
| bespaar    | te besparen. Als u Klik en bespaar instelt op AAN,       |
|            | dan verlaagt u de door de gebruiker ingestelde           |
|            | comforttemperaturen met 1 °C. Als u 'Klik en Bespaar'    |
|            | instelt op UII, dan keert de IPOne terug naar de door    |
|            | de gebruiker ingestelde comforttemperaturen.             |
|            | Chan de audio eta llin en 184                            |
| -          | Standaardinstelling: Oit                                 |
|            | l et on: onafhankelijke tests hebben uitaewezen          |
|            | dat een verlaaina van de woninatemperatuur met           |
|            | 1 °C een energiebesparing van gemiddeld 10% oplevert.    |
| Verwar-    | Met de Verwamingsmodus schakelt u de TPOne               |
| minasmo-   | over van een thermostaat met een volledig door           |
| dus        | de gebruiker ingesteld verwarmingsschema naar een        |
| uus        | thermostaat met handmatige tomperatuurinstelling         |
|            | In do goprogrammoordo modus volat do thormostaat         |
|            | het door do gebruiker is gottelde ververmin gottel       |
|            | net door de gebruiker ingesteide verwarmingsschema.      |
|            | in de nandmalige modus wordt net door de gebruiker       |
|            | ingesteide tijdschema genegeera. U moet de gewenste      |
|            | comfortmodus dan handmatig selecteren.                   |
|            | Standaardinstelling: Genrogrammeerd                      |

## Gebruikersmenu (vervolg)

| Tijdschema | Door de gebruiker ingestelde optie                         |
|------------|------------------------------------------------------------|
| •          | voor verwarmingsschema:                                    |
|            | Verwarming – instellingen voor het dagelijkse              |
|            | verwarmingsschema Kies weekdag, weekend                    |
|            | of afzonderlijke dagelijkse opties en 1, 2 of 3            |
|            | perioden per dag.                                          |
|            | Optie om het dagelijkse verwarmingsschema                  |
|            | naar de standaardwaarden terug te zetten.                  |
|            | Warm water – instellingen voor het dagelijkse              |
|            | tijdschema voor huishoudelijk warm tapwater.               |
|            | Kies weekdagen, weekend of afzonderlijke dagelijkse        |
|            | opties en 1, 2 of 3 perioden per dag. (Optie alleen        |
|            | beschikbaar als de IPOne is ingesteld voor                 |
|            | de regeling van huishoudelijk warm tapwater.)              |
|            | Er is een optie om de instellingen van het dagelijkse      |
|            | tijdschema voor huishoudelijk warm tapwater                |
|            | terug te zetten naar de standaardwaarden.                  |
|            | Samenvatting – grafisch overzicht van het ingestelde       |
|            | dagelijkse schema voor verwarming of warm water            |
|            | Standaardinstellingen: zie de standaardinstellingen        |
|            | voor verwarming verderop in deze gids.                     |
| Tempera-   | Door de gebruiker ingestelde comforttemperaturen           |
| turen      | (verwarming), individuele comforttemperaturen voor         |
|            | Comfort AM, Comfort PM, Afwezig en Economy.                |
|            | De temperaturen voor Comfort AM en Comfort PM              |
|            | zijn actief gedurende de Comfort-perioden die zijn         |
|            | geselecteerd in het door de gebruiker ingestelde           |
|            | verwarmingsschema. Zie Gebruikersmenu > Tijdschema.        |
|            | De Afwezig-temperatuur is overdag actief buiten de         |
|            | ingestelde Comfort-perioden. De Economy-temperatuur        |
|            | is 's nachts actief buiten de ingestelde Comfort-perioden. |
|            | Standaardinstellingen:                                     |
|            | Comfort AM – 20 °C                                         |
|            | Comfort PM – 20 °C                                         |
|            | Economy – 15 °C                                            |
|            | Economy – 15 °C                                            |
| Vakantie   | Met de Vakantie-functie stelt u van tevoren                |
|            | vakantiedatums in. Om energie te besparen, verlaagt        |
|            | de TPOne de verwarming tot de geselecteerde Vakantie-      |
|            | temperatuur vanaf de eerste dag die is ingesteld,          |
|            | en schakelt hij op de terugkeerdatum opnieuw               |
| 7          | over op het tijdschema en de modustemperaturen             |
|            | dieu hebt ingesteld, zodat uw woning aangenaam             |
|            | warm is als u thuiskomt.                                   |
|            | Programmeer de begin- en einddatum van uw vakantie         |
|            | en de gewenste energiebesparende woningtemperatuur.        |

## Instellingen gebruiker

| Willing to How | Ontio and de TDOne. Cite verbinden met het               |
|----------------|----------------------------------------------------------|
| wirfinstellen  | Optie om de l'Pone-s le verbinden met net                |
|                | internet voor bediening op afstand via een               |
|                | smartphone. Download eerst de IPOne-S-app                |
|                | voor u de WiFi-instellingen selecteert.                  |
|                | Zie pagina xx voor meer informatie.                      |
|                |                                                          |
|                | Let op: De TPOne-S bedient en regelt uw verwarming       |
|                | ook zonder internetverbinding.                           |
|                | Stel de WiFi-verbinding alleen in als er een WiFi-       |
|                | thuisnetwerk en internetverbinding beschikbaar zijn.     |
| Datum          | Optio om do buidigo datum in to stollon                  |
| instellen      | Optie office ficiality actual fin te stellen.            |
| Tijd instellen | Optie om de huidige tijd in te stellen                   |
|                | en een 12- of 24-uursnotatie te kiezen.                  |
| Geluid bii     | Met 'Geluid bij aanraken' stelt u in dat u een geluid    |
| aanraken       | hoort als u on een toets drukt. It kunt Geluid hii       |
| uumuken        | aanraken' in- of uitschakelen                            |
|                |                                                          |
|                | Standaardinstelling: Aan                                 |
| Achtergrond-   | Zodra u op de TPOne op een toets drukt.                  |
| verlichting    | gaat de achtergrondverlichting van het display           |
|                | branden. U kunt de achtergrondverlichting                |
|                | desgewenst uitschakelen                                  |
|                |                                                          |
| <b>~</b>       | Standaardinstelling: Aan                                 |
| Taal           | Selecteer de menutaal                                    |
|                | Standaard: Engels                                        |
|                |                                                          |
|                | Let op: zo nodig kunt u een andere taal voor het         |
|                | display selecteren: houd OK 5 seconden ingedrukt         |
|                | totdat het menu voor de taalkeuze verschijnt.            |
| Reset door     | Met 'Reset door gebruiker' zet u alleen                  |
| gebruiker      | de gebruikersinstellingen voor de TPOne-S                |
| <b>J</b>       | terug naar de standaardinstellingen.                     |
|                |                                                          |
|                | Let op: Een 'Reset door gebruiker' zet geen instellingen |
|                | in het eerste niveau van het aebruikersmenu terua        |
|                | en reset ook niet de datum en tijd.                      |
| Informatie     | Informatie over het producttype, de softwareversie       |
|                | en het onderhoudsinterval voor de cv-ketel, als dat      |
|                | is ingesteld.                                            |
| Verbinding     | Informatie over de verbindingsstatus                     |
|                | van de TPOne-S                                           |

## Instellingen installateur

| Warm water                    | De TPOne-S kan als een eenkanaals programmeerbare                                                                                                    |
|-------------------------------|----------------------------------------------------------------------------------------------------|
| instellen                     | thermostaat worden gebruikt om de temperatuur van                                                                                                    |
|                               | het verwarmingssysteem te regelen of als tweekanaals                                                                                                    |
|                               | programmeerbare thermostaat worden gebruikt om                                                                                                    |
|                               | de verwarming en het tijdschema van een circuit voor                                                                                                    |
|                               | huishoudeliik warm tapwater te regelen. Hiervoor                                                                                                    |
|                               | moet de regeling van huishoudelijk warm tapwater                                                                                                    |
|                               | hii de eerste installatie zijn geselecteerd in de                                                                                                    |
|                               | installationuln                                                                                                    |
|                               | Kies deze instelling na de installatie om de ontie voor                                                                                                    |
|                               | huishoudelijk warm tanwater in of uit te schakelen                                                                                                    |
|                               | nuisnoudelijk wann tapwater in or uit te schakelen.                                                                                                    |
|                               | Standaard: Ingesteld bij eerste installatie                                                                                                    |
|                               | Lat op: De installingen in het menu voor huishoudelijk                                                                                                    |
|                               | warm tanwater zijn alleen beschikbaar als                                                                                                    |
|                               | de instelling voor warm water is ingeschakeld                                                                                                    |
|                               | De TPOne-S regelt alleen het tijdschema voor                                                                                                    |
|                               | buishoudelijk warm tanwater en maa alleen worden                                                                                                    |
|                               | ashruikt in combinatie met een asschikte thermostaat                                                                                                    |
|                               | georaikt in comonatie met een geschikte mermostaat                                                                                                    |
|                               | voor de warmwatertank                                                                                                    |
| PE konnoling                  | voor de warmwatertank.                                                                                                    |
| RF-koppeling                  | voor de warmwatertank.<br>De TPOne-S moet worden gekoppeld aan een                                                                                                    |
| RF-koppeling                  | voor de warmwatertank.<br>De TPOne-S moet worden gekoppeld aan een<br>compatibele ontvanger of een compatibel ketelrelais.<br>De izitiët learen lie wordt witkerwordt uit de                                                                                                    |
| RF-koppeling                  | voor de warmwatertank.<br>De TPOne-S moet worden gekoppeld aan een<br>compatibele ontvanger of een compatibel ketelrelais.<br>De initiële koppeling wordt uitgevoerd via de<br>instelletiele koppeling wordt uitgevoerd via de                                                                                                    |
| RF-koppeling                  | voor de warmwatertank.<br>De TPOne-S moet worden gekoppeld aan een<br>compatibele ontvanger of een compatibel ketelrelais.<br>De initiële koppeling wordt uitgevoerd via de<br>installatiehulp. Als er tijdens de eerste installatie                                                                                                    |
| RF-koppeling                  | voor de warmwatertank.<br>De TPOne-S moet worden gekoppeld aan een<br>compatibele ontvanger of een compatibel ketelrelais.<br>De initiële koppeling wordt uitgevoerd via de<br>installatiehulp. Als er tijdens de eerste installatie<br>geen koppeling is uitgevoerd of als een koppeling                                                                                                    |
| RF-koppeling                  | voor de warmwatertank.<br>De TPOne-S moet worden gekoppeld aan een<br>compatibele ontvanger of een compatibel ketelrelais.<br>De initiële koppeling wordt uitgevoerd via de<br>installatiehulp. Als er tijdens de eerste installatie<br>geen koppeling is uitgevoerd of als een koppeling<br>met een nieuwe ontvanger of een nieuw ketelrelais                                                                                                    |
| RF-koppeling                  | voor de warmwatertank.<br>De TPOne-S moet worden gekoppeld aan een<br>compatibele ontvanger of een compatibel ketelrelais.<br>De initiële koppeling wordt uitgevoerd via de<br>installatiehulp. Als er tijdens de eerste installatie<br>geen koppeling is uitgevoerd of als een koppeling<br>met een nieuwe ontvanger of een nieuw ketelrelais<br>nodig is, selecteer dan deze instelling om een nieuwe                                                                                                    |
| RF-koppeling                  | voor de warmwatertank.<br>De TPOne-S moet worden gekoppeld aan een<br>compatibele ontvanger of een compatibel ketelrelais.<br>De initiële koppeling wordt uitgevoerd via de<br>installatiehulp. Als er tijdens de eerste installatie<br>geen koppeling is uitgevoerd of als een koppeling<br>met een nieuwe ontvanger of een nieuw ketelrelais<br>nodig is, selecteer dan deze instelling om een nieuwe<br>koppeling uit te voeren.                                                                                                    |
| RF-koppeling<br>Type regeling | voor de warmwatertank.<br>De TPOne-S moet worden gekoppeld aan een<br>compatibele ontvanger of een compatibel ketelrelais.<br>De initiële koppeling wordt uitgevoerd via de<br>installatiehulp. Als er tijdens de eerste installatie<br>geen koppeling is uitgevoerd of als een koppeling<br>met een nieuwe ontvanger of een nieuw ketelrelais<br>nodig is, selecteer dan deze instelling om een nieuwe<br>koppeling uit te voeren.<br>Hiermee kan de thermostaat worden ingesteld                                                                                                    |
| RF-koppeling<br>Type regeling | voor de warmwatertank.<br>De TPOne-S moet worden gekoppeld aan een<br>compatibele ontvanger of een compatibel ketelrelais.<br>De initiële koppeling wordt uitgevoerd via de<br>installatiehulp. Als er tijdens de eerste installatie<br>geen koppeling is uitgevoerd of als een koppeling<br>met een nieuwe ontvanger of een nieuw ketelrelais<br>nodig is, selecteer dan deze instelling om een nieuwe<br>koppeling uit te voeren.<br>Hiermee kan de thermostaat worden ingesteld<br>om te werken in de Aan/uit-modus of op basis                                                                                                    |
| RF-koppeling<br>Type regeling | voor de warmwatertank.<br>De TPOne-S moet worden gekoppeld aan een<br>compatibele ontvanger of een compatibel ketelrelais.<br>De initiële koppeling wordt uitgevoerd via de<br>installatiehulp. Als er tijdens de eerste installatie<br>geen koppeling is uitgevoerd of als een koppeling<br>met een nieuwe ontvanger of een nieuw ketelrelais<br>nodig is, selecteer dan deze instelling om een nieuwe<br>koppeling uit te voeren.<br>Hiermee kan de thermostaat worden ingesteld<br>om te werken in de Aan/uit-modus of op basis<br>van een chronoproportionele cyclus 3, 6 of 12.                                                                                                    |
| RF-koppeling<br>Type regeling | voor de warmwatertank.<br>De TPOne-S moet worden gekoppeld aan een<br>compatibele ontvanger of een compatibel ketelrelais.<br>De initiële koppeling wordt uitgevoerd via de<br>installatiehulp. Als er tijdens de eerste installatie<br>geen koppeling is uitgevoerd of als een koppeling<br>met een nieuwe ontvanger of een nieuw ketelrelais<br>nodig is, selecteer dan deze instelling om een nieuwe<br>koppeling uit te voeren.<br>Hiermee kan de thermostaat worden ingesteld<br>om te werken in de Aan/uit-modus of op basis<br>van een chronoproportionele cyclus 3, 6 of 12.                                                                                                    |
| RF-koppeling Type regeling    | <ul> <li>voor de warmwatertank.</li> <li>De TPOne-S moet worden gekoppeld aan een<br/>compatibele ontvanger of een compatibel ketelrelais.</li> <li>De initiële koppeling wordt uitgevoerd via de<br/>installatiehulp. Als er tijdens de eerste installatie<br/>geen koppeling is uitgevoerd of als een koppeling<br/>met een nieuwe ontvanger of een nieuw ketelrelais<br/>nodig is, selecteer dan deze instelling om een nieuwe<br/>koppeling uit te voeren.</li> <li>Hiermee kan de thermostaat worden ingesteld<br/>om te werken in de Aan/uit-modus of op basis<br/>van een chronoproportionele cyclus 3, 6 of 12.</li> <li>Standaard: Chrono 6</li> </ul>                                                                          |
| RF-koppeling<br>Type regeling | Voor de warmwatertank.<br>De TPOne-S moet worden gekoppeld aan een<br>compatibele ontvanger of een compatibel ketelrelais.<br>De initiële koppeling wordt uitgevoerd via de<br>installatiehulp. Als er tijdens de eerste installatie<br>geen koppeling is uitgevoerd of als een koppeling<br>met een nieuwe ontvanger of een nieuw ketelrelais<br>nodig is, selecteer dan deze instelling om een nieuwe<br>koppeling uit te voeren.<br>Hiermee kan de thermostaat worden ingesteld<br>om te werken in de Aan/uit-modus of op basis<br>van een chronoproportionele cyclus 3, 6 of 12.<br>Standaard: Chrono 6<br>Let op: tests met HR-ketels hebben aangetoond                                                                             |
| RF-koppeling<br>Type regeling | <ul> <li>voor de warmwatertank.</li> <li>De TPOne-S moet worden gekoppeld aan een compatibele ontvanger of een compatibel ketelrelais.</li> <li>De initiële koppeling wordt uitgevoerd via de installatiehulp. Als er tijdens de eerste installatie geen koppeling is uitgevoerd of als een koppeling met een nieuwe ontvanger of een nieuw ketelrelais nodig is, selecteer dan deze instelling om een nieuwe koppeling uit te voeren.</li> <li>Hiermee kan de thermostaat worden ingesteld om te werken in de Aan/uit-modus of op basis van een chronoproportionele cyclus 3, 6 of 12.</li> <li>Standaard: Chrono 6</li> <li>Let op: tests met HR-ketels hebben aangetoond dat het rendement van de cv-ketel sterk verbetert</li> </ul> |

# Instellingen installateur (vervolg)

| Opstartme-<br>thode | Met deze functie kan de thermostaat het<br>verwarmingssysteem op drie verschillende<br>manieren opstarten.<br>Normaal – de verwarming wordt op de<br>geprogrammeerde tijden in- of uitgeschakeld.<br>Vertraagde start (of eco-stand) – stel de begintijden<br>van de perioden normaal in en houd hierbij rekening<br>met de tijd die het gebouw nodig heeft om op een<br>gemiddelde dag op te warmen. De thermostaat<br>bewaakt de inschakeltijd, de werkelijke temperatuur<br>en de gewenste temperatuur en vertraagt de start<br>van de verwarming als de werkelijke temperatuur<br>dicht bij de geprogrammeerde temperatuur ligt.<br>De vertraagde start in de TPOne is dynamisch en<br>past zich automatisch aan de kenmerken van de<br>huisverwarming aan en bespaart daarbij zoveel<br>mogelijk energie.<br>Optimale start (of comfortstand) – hiermee kunt u de<br>tijd programmeren waarop de gewenste temperatuur<br>moet zijn bereikt. De thermostaat berekent<br>dan hoe lang vóór het gewenste tijdstip de<br>verwarming wordt ingeschakeld. De optimale start<br>in de TPOne is dynamisch en past zich automatisch<br>aan de kenmerken van de huisverwarming aan<br>en bespaart daarbij zoveel mogelijk energie. |
|---------------------|----------------------------------------------------------------------------------------------------|
|                     | Standaard: Normaal                                                                                                    |
| Temperatuur-        | Hiermee kunt u de boyen- en ondergrens van                                                                                                    |
| limieten            | het instelbereik van de thermostaat instellen                                                                                                    |
|                     |                                                                                                    |
|                     | Standaardwaardon                                                                                                    |
|                     | Minimum F °C                                                                                                    |
|                     | Maximum 25 °C                                                                                                    |
| Verethovoili        | Om het vorwarmingssurteen tegen extrem lage                                                                                                    |
| aina                | tomporaturon to boschormon, boudt do TPOpo ook                                                                                                    |
| ging                | rekening met een vorstbeschermingsniveru. Dat is                                                                                                    |
|                     | de minimumtemperatuur die ook wordt gebruikt                                                                                                    |
|                     | wannoar da TPOna in da Stand-by-modus staat                                                                                                    |
|                     | warmeer de mone in de stand by modus staat.                                                                                                    |
|                     | Standaard: 5 °C                                                                                                    |
| Handbedie-          | Hiermee wordt ingesteld in hoeverre de gebruiker                                                                                                    |
| ning tempe-         | de temperatuur zelf kan corrigeren: Geen limiet                                                                                                    |
| ratuur              | Reperkt tot $+ 2^{\circ}$ C Geen handbediening                                                                                                    |
| iatuui              | beperketor ± 2 °C, deen nanubeulenning                                                                                                    |
|                     | Standaard: Geen limiet                                                                                                    |

## Instellingen installateur (vervolg)

| Zomertijd     | Hiermee schakelt u de automatische                    |
|---------------|-------------------------------------------------------|
|               | zomertijd in of uit.                                  |
|               | ,                                                     |
|               | Standaard: Aan                                        |
| Toetsvergren- | U kunt de toetsvergrendeling activeren om             |
| deling 🖌      | onbedoelde wijzigingen van instellingen te            |
|               | voorkomen. Houd de OK-toets 5 seconden ingedrukt      |
|               | om vergrendelde toetsen weer te ontgrendelen          |
|               |                                                       |
| $\mathbf{r}$  | Standaard: Uit                                        |
| Schermdeacti- | U kunt instellen dat het display wordt uitgeschakeld  |
| verina        | wanneer de TPOne niet actief is. Het display wordt    |
| ,             | weer actief zodra u op een toets drukt                |
|               | weer detter zourd a op een toeto arakt.               |
|               | Standaard: Aan                                        |
| Onder-        | De TPOne is uitgerust met een timer voor het          |
| houdsinterval | onderhoudsinterval waarmee u de onderhoudsdatum       |
|               | voor de cv-ketel kunt instellen. De timer is          |
|               | beveiligd met een wachtwoord en mag alleen            |
|               | worden geactiveerd door een gekwalificeerde           |
|               | verwarmingsinstallateur. De installateur kan de       |
|               | onderhoudsdatum instellen en selecteren welke van     |
|               | de volgende vier benerkingsmodi geactiveerd moet      |
| r             | worden wannoer enderhoud nedig is:                    |
|               | worden wanneer ondernoud hodig is.                    |
|               | 1 - Alloon waarschuwing alloon visuolo on             |
|               | achuidssignalon, goon vorwarmingsboporking            |
|               | 2 - Verwarmen 45 min/wur visuele en                   |
|               | 2 - Verwahllen 45 mill/uur - Visuele en               |
|               | tot 45 minuton nor uur                                |
|               | 2 Verwermen 20 min /www. viewele en                   |
|               | <b>5 – Verwarmen 50 mm/uur</b> – visuele en           |
|               | gelulussignalen met verwarmingsbeperking              |
|               | tot so minuten per uur.                               |
|               | 4 – verwarmen 15 min/uur – visuele en                 |
|               | genulossignalen met verwarmingsbeperking              |
|               | tot is minuten per uur.                               |
|               | 5 – Geen verwarming – visuele en gelulossignalen      |
|               | en geen verwarming.                                   |
|               | Zodra de timer voor het onderhoudsinterval is         |
|               | ingeschakeld kan deze alleen worden gereset           |
|               | of gedeactiveerd door een installateur die de juiste  |
|               | toegangscode kent. Extra informatie over bet          |
|               | onderhoudsinterval vindt u verderon in dozo gids      |
|               | ondernoudsinter var vindt u verderop in deze glus.    |
|               | Let op: als de TPOne is gemonteerd op een combiketel. |
|               | dan werkt de functie alleen voor de verwarminasvraaa  |
|               | en niet voor de warmwaterproductie.                   |

### Instellingen installateur (vervolg)

| Servicedemo    | Kies deze functie voor een demo van het visuele        |
|----------------|--------------------------------------------------------|
|                | en geluidssignaal dat wordt geactiveerd wanneer        |
|                | onderhoud nodig is.                                    |
| Vergrendeling  | De installateur kan alle instellingen door de          |
| door installa- | installateur vergrendelen met een wachtwoord. De       |
| teur           | installateur kan een driecijferig wachtwoord kiezen    |
|                | en instellen. In dat geval kunnen de instellingen van  |
|                | de installateur alleen worden gewijzigd als het juiste |
|                | wachtwoord wordt ingevoerd.                            |
| Reset door     | Kies deze optie om alle installateursinstellingen naar |
| installateur   | de standaardwaarden terug te zetten.                   |
|                | -                                                      |
|                | Let op: het onderhoudsinterval wordt niet gerest en    |
|                | kan alleen worden gereset of gedeactiveerd via de      |
|                | instellingen van het onderhoudsinterval.               |
|                |                                                        |

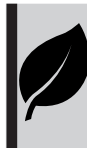

De TPOne is een gebruiksvriendelijke intelligente programmeerbare verwarmingsregeling. De TPOne is uitgerust met functies om energie te besparen. In deze gids geeft het bladsymbool aan welke instellingen een energiebesparing opleveren.

### Onderhoudsinterval

Als een huis eigendom is van een verhuurder, kan die de installateur in verband met de gasveiligheid instructies hebben gegeven om de onderhoudsintervaltimer in te stellen. De functie is vooral bedoeld voor verhuurders die volgens de gasveiligheidsvoorschriften\* wettelijk verplicht zijn om de cv-ketel jaarlijks te laten nakijken.

 Als dat het geval is, wordt er vanaf 28 dagen voor de eerstvolgende onderhoudsdatum elke dag om 12 uur's middags een geluidssignaal gegenereerd en wordt het onderhoudspictogram weergegeven. Het geluidssignaal duurt 10 seconden en wordt elk uur herhaald tot een toets wordt aangeraakt om het te annuleren. Na het annuleren begint het alarm de volgende dag om 12 uur's middags opnieuw.

 Als de cv-ketel niet wordt nagekeken voor de onderhoudsdatum, wordt er elke dag om 12 uur's middags een geluidssignaal gegenereerd en wordt het onderhoudspictogram weergegeven.
 Het geluidssignaal duurt 1 minuut en wordt elk uur herhaald tot een toets wordt aangeraakt om het te annuleren. Na het annuleren begint het alarm de volgende dag om 12 uur's middags opnieuw.

 Daarbij worden alle handbedieningen en programmeertoetsen uitgeschakeld en werken de verwarming en de warmwaterproductie mogelijk elk uur maar een beperkte tijd.

- In het kader van het onderhoud aan de cv-ketel kan de installateur de onderhoudsintervaltimer uitschakelen of resetten.

- Dit is een gasveiligheidsfunctie die alleen toegankelijk is voor gekwalificeerde verwarmingsinstallateurs.

\*De gasveiligheidsvoorschriften kunnen verschillen per regio.

### Overzicht standaardwaarden

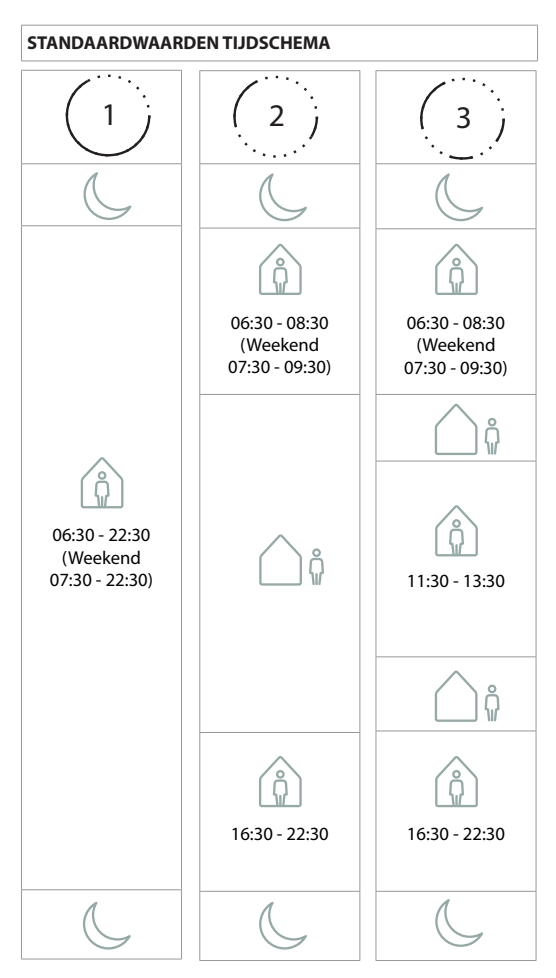

Let op: Als de TPOne is ingesteld voor de regeling van huishoudelijk warm tapwater is het standaard tijdschema voor warm water hetzelfde als voor verwarming. Bij de tijdschema-instellingen kan de gebruiker één, twee of drie AAN-perioden selecteren. De TPOne zal dan automatisch tussenperioden invullen met UIT-perioden.

#### STANDAARDWAARDEN TEMPERATUUR

| ÂM       | 20 °C |
|----------|-------|
| PM       | 20 °C |
| <u> </u> | 15 °C |
| C        | 15 °C |

De TPOne toont informatie over de huidige werking via berichten boven aan het display.

De informatieberichten worden weergegeven terwijl het systeem actief is en worden automatisch gereset wanneer de werking voltooid is.

| Optimale       Als de opstartmethode voor TPOne is ingesteld         start       op Optimale start, verschijnt dit bericht zodra         deze functie actief is.       zie pagina 18         Vertraagde       Als de opstartmethode voor TPOne is ingesteld         start       op Vertraagde start, verschijnt dit bericht zodra         deze functie actief is.       zie pagina 18 |            |                                                   |
|----------------------------------------------------------------------------------------------------|------------|---------------------------------------------------|
| start     op Optimale start, verschijnt dit bericht zodra<br>deze functie actief is.<br>zie pagina 18       Vertraagde<br>start     Als de opstartmethode voor TPOne is ingesteld<br>op Vertraagde start, verschijnt dit bericht zodra<br>deze functie actief is.<br>zie pagina 18                                                                                                    | Optimale   | Als de opstartmethode voor TPOne is ingesteld     |
| deze functie actief is.       zie pagina 18       Vertraagde       Als de opstartmethode voor TPOne is ingesteld<br>op Vertraagde start, verschijnt dit bericht zodra<br>deze functie actief is.       zie pagina 18                                                                                                    | start      | op Optimale start, verschijnt dit bericht zodra   |
| zie pagina 18<br>Vertraagde<br>start Als de opstartmethode voor TPOne is ingesteld<br>op Vertraagde start, verschijnt dit bericht zodra<br>deze functie actief is.<br>zie pagina 18                                                                                                    |            | deze functie actief is.                           |
| Vertraagde         Als de opstartmethode voor TPOne is ingesteld           start         op Vertraagde start, verschijnt dit bericht zodra deze functie actief is.           zie pagina 18         zie pagina 18                                                                                                    |            | zie pagina 18                                     |
| start op Vertraagde start, verschijnt dit bericht zodra deze functie actief is.<br>zie pagina 18                                                                                                    | Vertraagde | Als de opstartmethode voor TPOne is ingesteld     |
| deze functie actief is.<br>zie pagina 18                                                                                                    | start      | op Vertraagde start, verschijnt dit bericht zodra |
| zie pagina 18                                                                                                    |            | deze functie actief is.                           |
|                                                                                                    |            | zie pagina 18                                     |

### Waarschuwingen

De TPOne bewaakt diverse parameters en toont waar nodig waarschuwingen boven aan het display.

Wanneer de parameter die tot de waarschuwing leidde,

is gecorrigeerd, kunt u het bericht annuleren door 'Waarschuwingen verwijderen' te selecteren in het TPOne-menu. Wanneer er meerdere waarschuwingen zijn, wordt alleen de meest recente op het display weergegeven. U kunt alle waarschuwingen bekijken en verwijderen via het menu 'Waarschuwingen verwijderen'.

| RF niet<br>gevonden | Deze waarschuwing wordt getoond wanneer de<br>RF-verbinding tussen de TPOne-S en de ontvanger<br>verbroken is. Wanneer deze waarschuwing wordt<br>getoond en het RF-pictogram nog steeds op de<br>TPOne-S staat, was de verbreking van de verbinding<br>tijdelijk en is er automatisch opnieuw verbinding<br>gemaakt. U kunt de waarschuwing dan verwijderen<br>in het menu. Als het RF-pictogram niet wordt<br>weergegeven, dan is de verbinding niet mogelijk of<br>instabiel. |
|---------------------|----------------------------------------------------------------------------------------------------|
|                     | Belangrijke opmerking: zorg ervoor dat er geen grote<br>metalen voorwerpen, zoals ketelbehuizingen, andere<br>grote apparaten of spiegels, in het gezichtsveld tussen<br>de zender en de ontvanger aanwezig zijn, aangezien<br>de communicatie tussen de TPOne-S en de ontvanger<br>hierdoor wordt belemmerd.                                                                                                    |

| Konneling    | Bij de eerste installatie worden de TPOne-S en         |
|--------------|--------------------------------------------------------|
| miclukt      | de ontvanger gekonneld met behuln van de               |
| morane       | Installationuln Deze waarschuwing verschijnt           |
|              | wannoor dozo functio piot correct is voltopid of       |
|              | vanwaga oon instabiala varbinding is mislukt           |
|              | Valiwege een instablele verbinding is mislukt.         |
|              | o kunt ze nanomatig koppelen door deze optie           |
|              | të selecteren in nët installatlemenu.                  |
|              | Belangrijke opmerking: zorg ervoor dat er geen         |
|              | grote metalen voorwerpen, zoals ketelbehuizingen,      |
|              | andere grote apparaten                                 |
|              | of spiegels, in het gezichtsveld tussen de zender      |
|              | en de ontvanger aanwezig zijn, aangezien               |
|              | de communicatie tussen de TPOne-S                      |
|              | en de ontvanger hierdoor wordt belemmerd.              |
| Vorstrisico  | Deze waarschuwing wordt weergeven wanneer              |
|              | de TPOne detecteert dat de temperatuur lager           |
|              | is dan 5 °C. De TPOne zal in dat geval warmte          |
|              | vragen. Als de warmtebron echter defect is, blijft     |
|              | de kans op vorstschade aanwezig. Controleer het        |
|              | verwarmingssysteem om te gaan of het correct werkt.    |
| Lage         | Als de ingestelde temperatuur niet binnen twee         |
| temperatuur  | uur wordt bereikt, geeft de TPOne de waarschuwing '    |
|              | Lage temperatuur'.                                     |
|              | Controleer het verwarmingssysteem om te gaan           |
|              | of het correct werkt.                                  |
| Eerstvolgend | Als de timer voor het onderhoudsinterval is ingesteld, |
| onderhoud    | verschijnt deze waarschuwing zodra de timer            |
|              | verstreken is. Neem contact op met de eigenaar         |
|              | of verhuurder voor het onderhoud van de cv-ketel.      |
|              | zie pagina 21                                          |
| Temperatuur  | Als de timer voor het onderhoudsinterval is ingesteld, |
| beperkt      | verschijnt deze waarschuwing zodra de timer            |
|              | verstreken is om aan te geven dat de verwarming        |
|              | in verband met uw veiligheid wordt beperkt tot         |
|              | er onderhoud aan de cv-ketel is uitgevoerd. Neem       |
|              | contact op met de eigenaar of verhuurder voor het      |
|              | onderhoud van de cv-ketel.                             |
|              | zie pagina 21                                          |
| Fout sensor  | Wanneer de ingebouwde temperatuursensor                |
|              | van de TPOne meetwaarden buiten zijn                   |
|              | werkingsbereik aangeeft, is hij mogelijk defect.       |
|              | Als u deze waarschuwing niet kunt verwijderen,         |
|              | neem dan contact op met uw leverancier voor advies.    |

# Waarschuwingen (vervolg)

| Geen          | Deze waarschuwing verschijnt wanneer de TPOne        |
|---------------|------------------------------------------------------|
| networkver-   | geen thuisrouter vindt. Het WiFi-signaal wordt       |
| hinding       | magaliik vorstoord of do TPOpo S bovindt zich buiton |
| billuling     | hat baraik yan da DPR. Varalaats waar magaliik da    |
|               | net bereik van de DBn. verplaats waar mogelijk de    |
|               | router of de TPOne-S en probeer opnieuw een wiFi-    |
|               | verbinding tot stand te brengen.                     |
|               | Als deze waarschuwing verschijnt als de WiFi-        |
|               | verbinding voorheen heeft gewerkt, verplaats         |
|               | dan waar mogelijk de router of de TPOne-S,           |
|               | waarna de TPOne-S weer verbinding met                |
|               | de router zal maken wanneer die zich binnen het      |
|               | bereik bevindt en het signaal niet wordt belemmerd.  |
|               | Belanariike opmerkina: zora ervoor dat er geen       |
|               | grote metalen voorwerpen, zoals ketelbehuizingen,    |
|               | andere grote apparaten of spiegels, in het           |
|               | gezichtsveld tussen de TPOne-S en de thuisrouter     |
|               | aanwezig zijn, aangezien de communicatie hierdoor    |
|               | kan worden belemmerd.                                |
| Geen IP-adres | Deze waarschuwing verschijnt wanneer                 |
|               | de TPOne-S verbonden is met de thuisrouter           |
|               | maar geen geldig IP-adres kan verkrijgen.            |
| Geen internet | Deze waarschuwing verschijnt wanneer de TPOne-S      |
| gevonden      | een goede verbinding heeft met de thuisrouter, maar  |
|               | de thuisrouter geen internetverbinding heeft.        |
| Instellingen  | Tijdens het instellen van de WiFi-verbinding wacht   |
| afgebroken    | de TPOne twee minuten op een geldige verbinding      |
|               | met een mobiel apparaat. Wanneer er binnen die       |
|               | tijd geen geldige verbinding tot stand is gebracht,  |
|               | verschijnt deze waarschuwing en moet de WiFi-        |
|               | verbinding opnieuw worden ingesteld.                 |
| Software-     | Wanneer de TPOne-S verbonden is met                  |
| update        | het internet, worden er automatische software-       |
| mislukt       | updates uitgevoerd. Wanneer een update niet          |
|               | correct wordt geladen, verschijnt deze waarschuwing  |
|               | en wordt de verwarmingsregeling mogelijk gestopt.    |
|               | Voor een reset moet u de voeding naar de TPOne-S     |
|               | minstens 30 seconden onderbreken en vervolgens       |
|               | weer inschakelen.                                    |

## Koppeling warm water

Volg deze stappen om een optioneel warmwaterkanaal te koppelen. In dat geval moet een extra DBR-ontvanger worden geplaatst voor de regeling van het huishoudelijk warm tapwater.

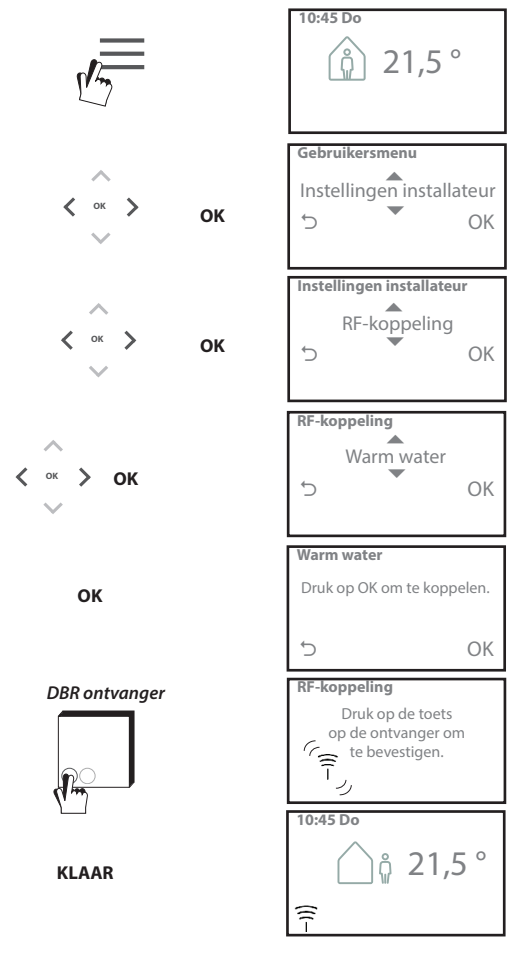

### Licentieovereenkomst voor de eindgebruiker en disclaimer

TPOne-S - Licentieovereenkomst voor de eindgebruiker en disclaimer

#### 1. Licentie

Deze licentieovereenkomst voor de eindgebruiker en disclaimer ("overeenkomst") wordt gesloten tussen Danfoss A/S of de aan haar gelieerde bedrijven (hierna beide aangeduid als "Danfoss") en u als een eindgebruiker ("u" of "gebruiker"). In deze overeenkomst betekent "gelieerd bedrijf" een entiteit waarover Danfoss A/S direct of indirect zeggenschap heeft, hetzij door aandelen, hetzij door stemrechten.

Na aanvaarding van deze overeenkomst verleent Danfoss u een beperkte, niet-exclusieve, niet-overdraagbare, royaltyvrije, wereldwijde licentie ("licentie") om de in uw TPOne-S geïntegreerde software ("software") te installeren en te gebruiken. De licentie wordt verleend op voorwaarde dat de gebruiker zich houdt aan:

- a) de bepalingen van deze overeenkomst;
- b) de gebruiksvoorwaarden van Danfoss (beschikbaar op www.danfoss.com);
- c) het privacybeleid van Danfoss (beschikbaar op www.danfoss.com).

#### 2. Automatische software-updates

Danfoss kan van tijd op tijd patches, bug fixes, updates en andere aanpassingen ontwikkelen om de prestaties van de software ('updates') te verbeteren. Door TPOne-S met het internet te verbinden, accepteert u dat updates automatisch worden gedownload en geïnstalleerd op uw TPOne-S zonder verdere kennisgeving of zonder dat uw toestemming daarvoor nodig is. Als u niet wilt dat dergelijke updates automatisch worden gedownload en geïnstalleerd, moet u de Danfoss Link CC loskoppelen van het internet. U bevestigt wel dat u mogelijk updates moet installeren om het product voor externe toegang te kunnen gebruiken.

#### 3. Toestemming voor gebruik van gegevens

Door de applicatie te installeren en te gebruiken, gaat u ermee akkoord dat Danfoss gegevens over uw verwarmingsbehoeften, gebruikersinstellingen, IP-adressen, software- en hardwarekenmerken, verbindingsfouten en gebruikerscommunicatie kan verzamelen, gebruiken, registreren en opslaan. Wij verzamelen geen persoonlijke contactgegevens zoals adressen of namen. De enige persoonlijke informatie die Danfoss verwerkt, is het IP-adres van de gebruiker. Die informatie wordt gebruikt om het gedrag van de gebruiker bij het gebruik van de app te analyseren en wordt niet gedeeld met of verkocht aan derden. Danfoss verwerkt dergelijke informatie om de gebruikersvaring en prestaties van de applicatie te verbeteren en de applicatie veiliger te maken. Hebt u liever niet dat we dergelijke informatie verzamelen, dan moet u de app verwijderen, aangezien we bovenstaande diensten niet kunnen leveren zonder die informatie.

Algemene vragen over de verwerking van persoonsgegevens kunt u sturen aan het Danfoss Global Data Protection Office via GDPO@danfoss.com

#### 4. Eigendomsrechten

Deze licentie en de software bevatten bedrijfseigen informatie die eigendom is van Danfoss en beschermd wordt door toepasselijke intellectueleeigendomsrechten. Behalve als dit uitdrukkelijk wordt toegestaan in deze overeenkomst, mag de informatie van Danfoss niet i. voor andere doeleinden worden gebruikt dan in overeenstemming met deze overeenkomst; ii. worden gekopieerd of in enige vorm worden gereproduceerd; iii. worden aangepast, verhuurd, geleased, verkocht, gedistribueerd of commercieel worden geëxploiteerd.

Danfoss behoudt zich het recht voor om de toegang van de gebruiker op elk moment, zonder voorafgaande kennisgeving, te wijzigen, op te schorten, te verwijderen of uit te schakelen. De Danfoss-naam, het Danfoss-bago en andere Danfoss-handelsmerken, afbeeldingen en logo's zijn handelsmerken of geregistreerde handelsmerken van Danfoss en de aan haar gelieerde bedrijven. De gebruiker wordt geen recht of licentie verleend met betrekking tot dergelijke handelsmerken.

#### 5. Licenties voor componenten van derden

De software kan softwarecomponenten van derden ("componenten van derden") bevatten, waaronder gratis en opensourcesoftwarecomponenten, die elk hun eigen copyright en eigen licentievoorwaarden hebben ("licentie van derden"). Een lijst van meegeleverde softwarecomponenten en de bijbehorende licenties vindt u in clausule 8. Voor zover een licentie van derden de gebruiker rechten verleent voor het gebruiken, kopiëren en aanpassen van de opensourcecomponent, die omwangrijker of minder omwangrijk zijn dan de rechten die in deze overeenkomst worden verleend, dan hebben dergelijke rechten voorrang op de rechten en beperkingen die in deze overeenkomst worden verleend, maar alleen met betrekking tot dergelijke componenten van derden.

#### 6. Garantiedisclaimer

Deze licentie wordt verstrekt op "as is"-basis (als zodanig) en "as available"-basis (als beschikbaar) voor de beoogde doeleinden zoals uitsluitend door Danfoss bepaald, en elk gebruik daarvan is uitsluitend op risico van de gebruiker. De software, en de resultaten en informatie die daarbij worden gegenereerd, kunnen technisch advies niet vervangen, maar moeten door de gebruiker worden geverifieerd, het zijn geen toezeggingen en er moet niet op worden vertrouwd als zijnde nauwkeurige gegevens of analyses. Danfoss wijst alle garanties en voorwaarden met betrekking tot de software, hetzij expliciet, impliciet of wettelijk, af, inclusief, maar niet beperkt tot voorwaarden van verkoopbaarheid, deugdelijkheid, geschikheid voor een specifiek doel, nauwkeurigheid en niet-inbreuk op rechten van derden. Danfoss geeft geen garantie dat de software zal voldoen aan uw vereisten of dat de werking ervon ononderbroken of foutvrij zal zijn.

#### 6. Beperking van aansprakelijkheid

Voor zover niet verboden bij de wet, zal Danfoss in geen enkel geval aansprakelijk zijn voor directe, speciale, indirecte of gevolgschade, in welke vorm dan ook, inclusief, maar niet beperkt tot, schade aan eigendom, schade door gemiste besparingen of misgelopen winst, of verlies van gegevens voortvloeiend uit het gebruik van de software.

#### 7. Overig

De licentie vervalt automatisch bij schending door de gebruiker van enige bepaling van deze overeenkomst. Danfoss kan de licentie naar eigen oordeel zonder voorafgaande kennisgeving beëindigen. Deze overeenkomst en de licentie vallen onder het materiële recht van Denemarken. Elk geschil dat uit of in verband met deze overeenkomst ontstaat, zal worden voorgelegd aan de exclusieve jurisdictie van de rechtbanken in Denemarken.

8. Licenties voor componenten van derden

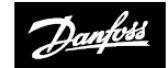

#### ENGINEERING TOMORROW

#### Danfoss Ltd.

Ampthill Road Bedford MK42 9ER

Tel.: 01234 364621 Fax: 01234 219705 E-mail: ukheating@danfoss.com Website: www.heating.danfoss.co.uk

© Danfoss HS | 08/2017 | VIHSK110